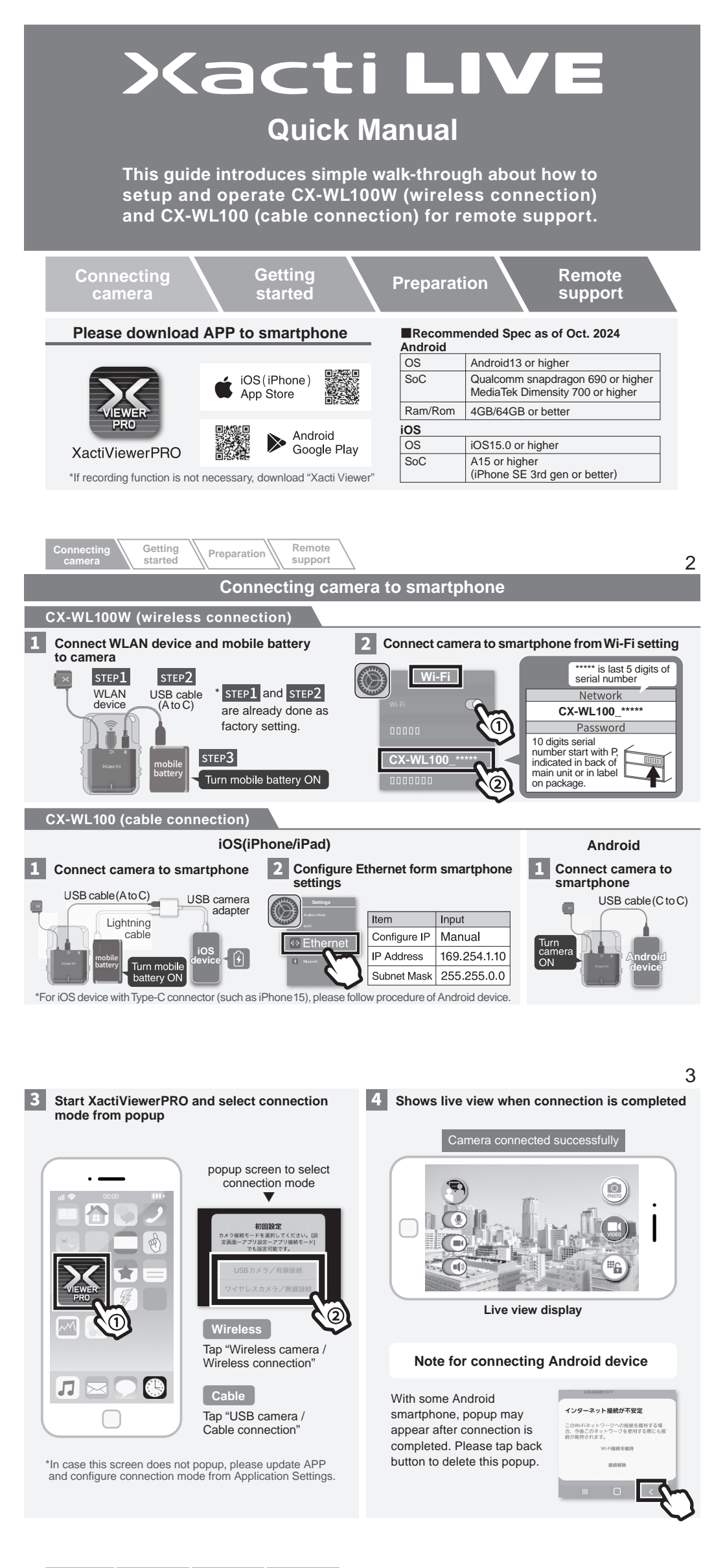

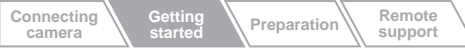

## Getting started

Terms in this guide:

- [ PC side ] : indicates supporter/supervisor who watches real time streaming view.
- [SP side] : indicates real time streaming distributor who wears camera at worksites.

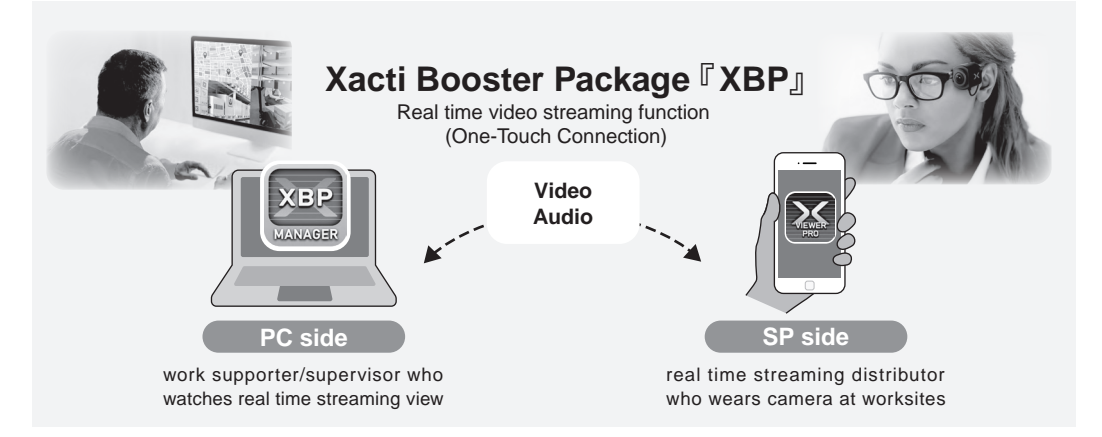

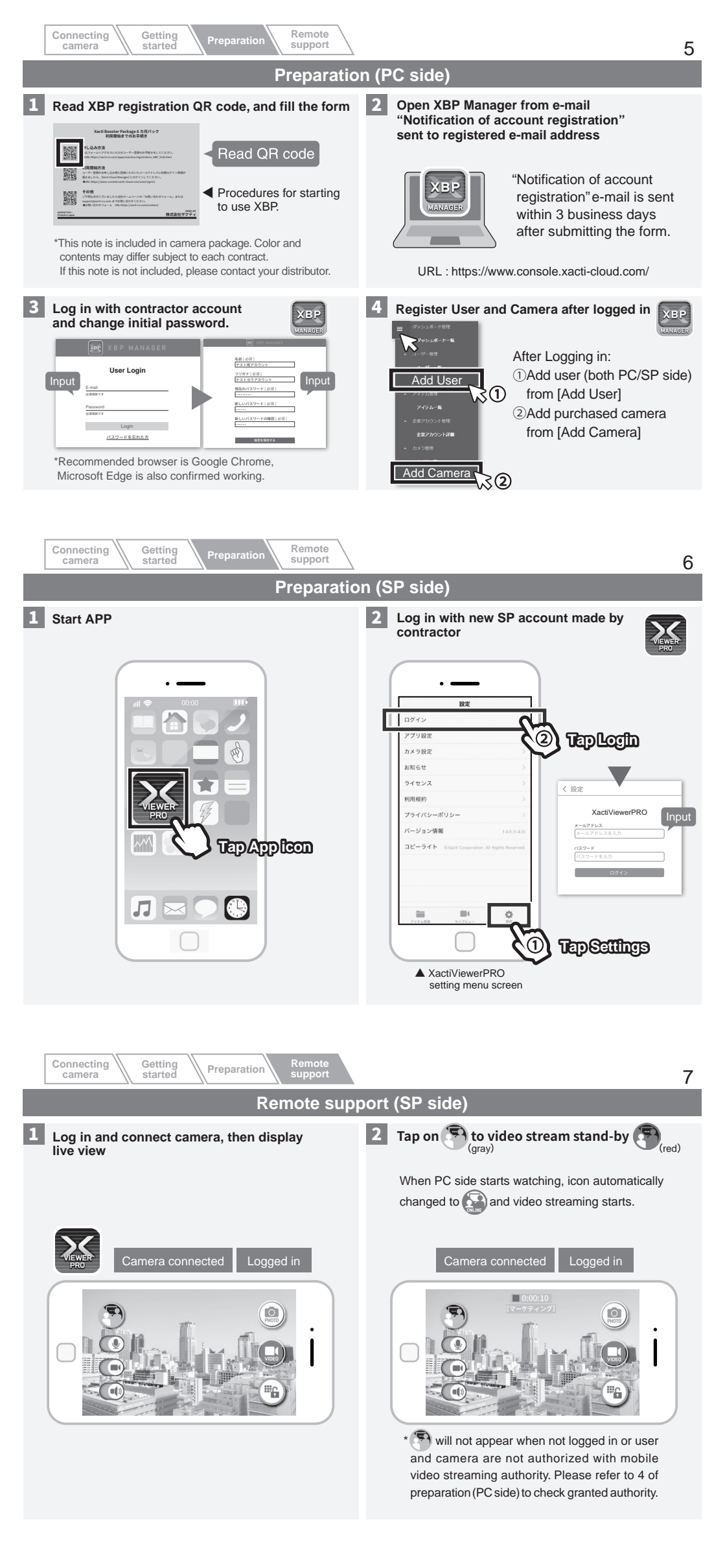

![](_page_1_Picture_1.jpeg)

## For further information, please contact <a href="mailto:support@xacti-co.com">support@xacti-co.com</a>